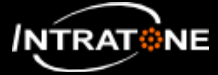

## DÉCLARATION D'UN KIT INTRABOX ECO (1/2)

| Ecran Re001                 | 🥶 🔜 😺 📥 📀    |                                     | Rechercher>       |
|-----------------------------|--------------|-------------------------------------|-------------------|
| Compte                      | Créer Résumé | Liste des résidences, quartiers (1) | Tout mettre à jou |
| Gérer / Rechercher          |              |                                     |                   |
| Résidences                  | Al           |                                     | M A 3             |
| Autorisations               | Résidence2   | Auresse                             | M.A.J             |
| Envoi de SMS                |              |                                     |                   |
| Clés Pass                   |              |                                     |                   |
| Codes                       |              |                                     |                   |
| Plages Horaires             |              |                                     |                   |
| Services Vigik              |              |                                     |                   |
| Programmation               |              |                                     |                   |
| Centrales                   |              |                                     |                   |
| Communication /<br>Tableaux |              |                                     |                   |
| Coffres à clés              |              |                                     |                   |
| Prestataire                 |              |                                     |                   |

| A1 | Cliquer sur le bouton <b><résidences></résidences></b> du bandeau latéral gauche. |
|----|-----------------------------------------------------------------------------------|
| A2 | Sélectionner la résidence où ajouter le kit.                                      |
| A2 | Sélectionner la résidence où ajouter le kit.                                      |

| Ecran Re004        | 🔶 🦾 🐮 🛑 📀             | A <rechercher></rechercher>                            |
|--------------------|-----------------------|--------------------------------------------------------|
| Compte             | CR6sidence2           |                                                        |
| Gérer / Rechercher | Résidence, quartier 📥 | Accès extérieurs (0)                                   |
| Résidences         |                       |                                                        |
| Autorisations      |                       | Pour démarrer la gestion, cliquez sur l'image à gauche |
| Envoi de SMS       |                       | ~~                                                     |
| Clés Pass          |                       |                                                        |
| Codes              |                       |                                                        |
| Plages Horaires    |                       |                                                        |
| Services Vigik     |                       |                                                        |
| Programmation      |                       |                                                        |
| Centrales          |                       |                                                        |
| Communication /    | Résidence2            |                                                        |
|                    |                       | Cages d'escalier, halls, lotissements, batiments (1)   |
| Conres a cies      |                       | Nom Commentaires                                       |
| Prestataire        | localiser l'adresse   | Batiment A                                             |
|                    |                       |                                                        |
|                    | Gestion locative ×    |                                                        |

A3 Cliquer sur un des boutons 🚑 , ils sont tous identiques.

## Note :

L'accès peut être ajouté en tant qu'accès extérieur (afin d'accéder à la résidence) ou en tant qu'accès intérieur (exclusivement pour un bâtiment de la résidence). Pour créer un accès intérieur, il faut d'abord cliquer sur le bâtiment correspondant.

- 1 -

🟵 Jouons le jeu de l'environnement. Ne gaspillons pas! N'imprimez ce document que si nécessaire.

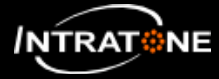

## DÉCLARATION D'UN KIT INTRABOX ECO (2/2)

|                   | Créer vos bâtiments                                                                                                    |          |
|-------------------|----------------------------------------------------------------------------------------------------|----------|
| Batiment simple   |                                                                                                    | Créer    |
| Batiment complexe | : avec plusieurs cages.                                                                                                    | Créer    |
|                   | Créer vos accès                                                                                                    |          |
|                   | Les packs                                                                                                    |          |
| Interphone Villa  | Entrer votre numéro d'InterphoneVilla et nous faisons le reste.                                                                                                    | Créer    |
| DATA ECO          | Entrer votre contrat (IntraBox Eco Data) et nous faisons le reste.<br>06-0101 / 06-0102 / 06-0103 /<br>HBOXECO-HF*, HBOXECO-HR*, HBOXECO-VIGIK*, HBOXECO-CC*,           | A4 Créer |
| INTRABOX          | Entrer votre code produit (IntraBox Audio ou Visio) et votre mot de passe et nous faisons le reste.<br>06-0113 / 06-0115 / 06-0115<br>HBOXA50*, HBOXDATA-HF*, HBOXV50*, | Créer    |
|                   | Les platines téléphoniques                                                                                                    |          |
|                   | 02-0126 / 02-0135 / 02-0138 Platine Visio "spéciale rénovation"                                                                                                    | Créer    |

A4 Cliquer sur le bouton **<Créer>** en face du produit INTRABOX DATA ECO.

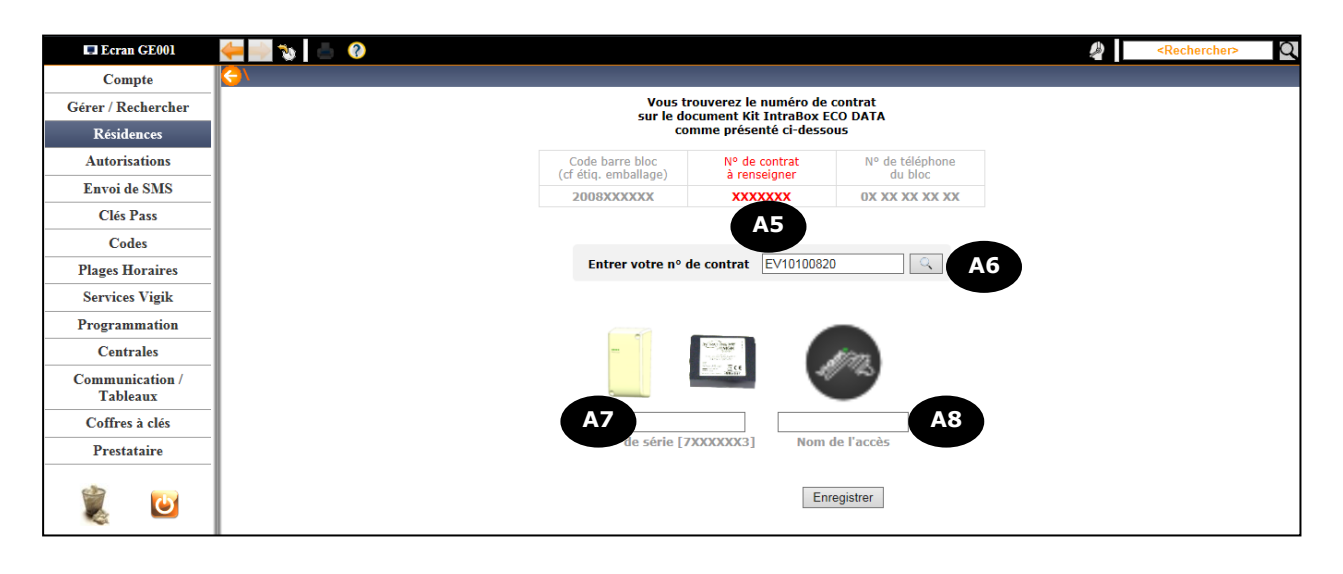

| A5        | Rentrer le N° de contrat indiqué sur le document inséré dans la boite du bloc GPRS du |
|-----------|---------------------------------------------------------------------------------------|
|           | kit.                                                                                  |
| <b>A6</b> | Cliquer sur le bouton 🔍 .                                                             |
| A7        | Rentrer le numéro de série de la centrale 03-0102 / HCIC12 si le kit en est équipé.   |
| <b>A8</b> | Entrer le nom de l'accès permettant de l'identifier dans la résidence.                |
|           | EX : porte principale, barrière parking B, clavier local poubelle,                    |